1. Вставьте SIM-карту в соответствующий слот Вашей РС-карты.

**Примечание**: обратите внимание на направление среза SIM-карты.

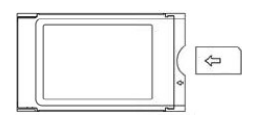

2. Вставьте антенну в соответствующий разъем РС-карты.

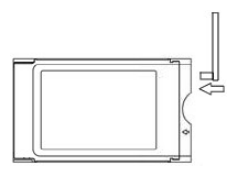

- 3. Включите ваш компьютер с установленным приводом CD-ROM. Подождите, пока загрузится операционная система.
- 4. Вставьте CD-диск в привод CD-ROM для установки программного обеспечения.
- 5. Если программа установки не запустилась автоматически, нажмите кнопку «Пуск», далее выберите «Выполнить» и в появившемся окне введите "D:\<название версии>" (замените "D" буквой, которая соответствует вашему приводу CD-ROM), затем нажмите "OK" для запуска русской версии программы установки.
- 6. Ознакомьтесь с информацией и нажмите "Далее" для продолжения установки.

- 7. Прочтите лицензионное соглашение, выберите "**Принимаю**", если Вы согласны с условиями.
- 8. Нажмите "Далее" для продолжения установки. Примечание: При появлении сообщений о том, что устанавливаемое программное обеспечение не тестировалось на совместимость с Windows XP, нажмите "Все равно продолжить".
- 9. Программа установки попросит вас подсоединить устройство к компьютеру. Нажмите «Далее» после установки РС-карты в РСМСІА-слот вашего ноутбука, следуя направлению стрелки на поверхности РС-карты.

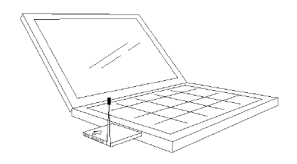

- 10. Дождитесь окончания установки.
- 11. Нажмите "Выход" для завершения установки.
- 12.Перезагрузите систему, если программа потребует этого.
- 13.Запустите программу установки, ярлык которой находится на рабочем столе или в меню «Пуск».
- 14.Нажмите кнопку "Мастер соединений" 🖻 для появления диалогового окна "Мастер соединений". Здесь Вы можете создавать или удалять профили соединений.
- 15. Нажмите кнопку "Новое" для создания нового профиля соединения.

- 16.Введите имя соединения, APN (имя точки доступа) и номер телефона для этого соединения.
- 17.Введите имя пользователя и пароль доступа.
- 18.Выберите параметры IP-адреса и параметры DNSсервера соединения.

**Примечание:** Эти данные Вы можете узнать у вашего поставщика услуг сотовой связи.

- 19.Нажмите кнопку "Подтвердить" для подтверждения введенных параметров. Вы можете увидеть созданный профиль соединения в опускающемся списке в главном окне приложения.
- 20.Выберите нужный профиль соединения в опускающемся списке соединений в главном окне приложения и нажмите кнопку "Соединить" () для соединения с сетью Интернет.

Если состояние соединения показано как "Подключено", это означает, что доступ в Интернет открыт. С этого момента Вы можете пользоваться услугами, предоставляемыми глобальной сетью.

Более подробную информации по использованию PCкарты вы можете найти в полном руководстве пользователя.

На сайте <u>www.briztek.ru</u> вы можете найти обновленные версии программного обеспечения.

## Модем NOVAWAY PC-карта EDGE\GPRS PC98

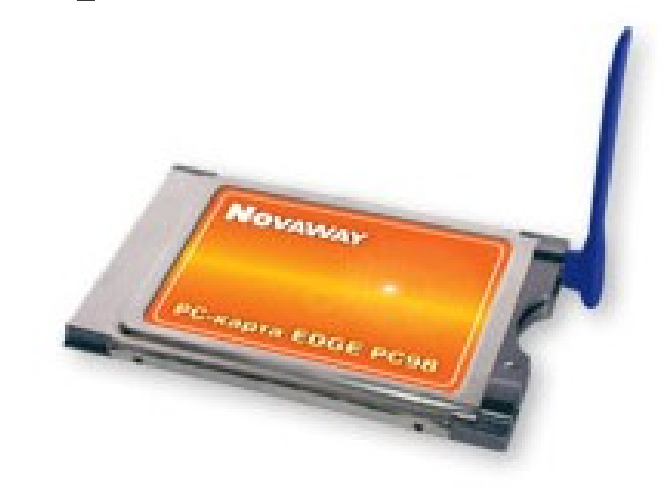

## Краткое руководство по быстрой установке и использованию